## 「動画」を再生するには

以下のようにすれば、Window Media Playerを使って、動画が見られるようになります。

1.「連合演奏会」の『動画』のページが、下のように開きます。

| C 福岡ひぼり EVENT-04 - Windows Internet Explorer           |                                              |                                    |                     |                 |
|--------------------------------------------------------|----------------------------------------------|------------------------------------|---------------------|-----------------|
| 🗿 💿 🖉 D¥DATAofHP¥takaoka1¥f.hibari¥gy¥rengo-ensokai.ht | 1                                            |                                    | 💌 🍫 🗙 🔁 Bing        |                 |
| ファイル(E) 編集(E) 表示(y) お気に入り(A) ツール(D) ヘルプ(H)             |                                              |                                    |                     |                 |
| 🚖 お気に入り 🌈 福岡(D(ばり) EVENT-04                            |                                              | ł                                  | n • ⊠ - ⊡ ⊕ • ⊀-9®• | セーフティシー ツールの・ 👔 |
| 🧃 セキュリティ保護のため、このコンピューターにアクセスする可能性のあるスクリフ               | や ActiveX コントロールを実行しないよう、Internet Explorer 1 | で制限されています。オブションを表示するには、            | . ここをクリックしてください     |                 |
|                                                        |                                              | n en com                           |                     |                 |
| Ax1/A 12                                               |                                              |                                    |                     |                 |
|                                                        | トップ 学園案内 募り                                  | 集要項 行事予定 国だより うえぶ<br>あるばれ          | でれまりっこ<br>こ 広場      |                 |
| 年間行事 4月                                                | 58 68 78 88 98                               | 108 118 128 18                     | 28 38               |                 |
| TOLL M                                                 | AN AN IN AN AN                               | Ton Tin Ten In                     | EN ON               |                 |
|                                                        | ▲ 連合演奏:                                      | 순 🌢                                |                     |                 |
|                                                        | • Æ1655                                      |                                    |                     |                 |
|                                                        | ※ 再生方法がわからなければ、ここ                            | をクリックしてください ※                      |                     |                 |
|                                                        | 福岡ひばり園 年長県                                   | しの演奏です。                            |                     |                 |
|                                                        |                                              |                                    |                     |                 |
|                                                        |                                              |                                    |                     |                 |
|                                                        |                                              |                                    |                     |                 |
|                                                        |                                              |                                    |                     |                 |
|                                                        |                                              |                                    |                     |                 |
|                                                        |                                              |                                    |                     |                 |
|                                                        |                                              |                                    |                     |                 |
|                                                        |                                              |                                    |                     |                 |
|                                                        |                                              |                                    |                     |                 |
|                                                        |                                              |                                    |                     |                 |
|                                                        |                                              |                                    |                     |                 |
|                                                        |                                              |                                    |                     |                 |
|                                                        |                                              |                                    |                     |                 |
|                                                        |                                              |                                    |                     |                 |
|                                                        |                                              |                                    |                     |                 |
|                                                        | 操作パネル左側の「再生」ボタンをクリックすれば、動画を                  | 2見ることができます。 🕺 Windows Modul Player |                     |                 |
|                                                        |                                              |                                    |                     |                 |

2. この画面上部の「セキュリティ保護のため、このコンピューターにアクセスする可能性のある・・・・・」 の表示をクリックする

※注意『×』はクリックしないでください。 動画が見られなくなります。

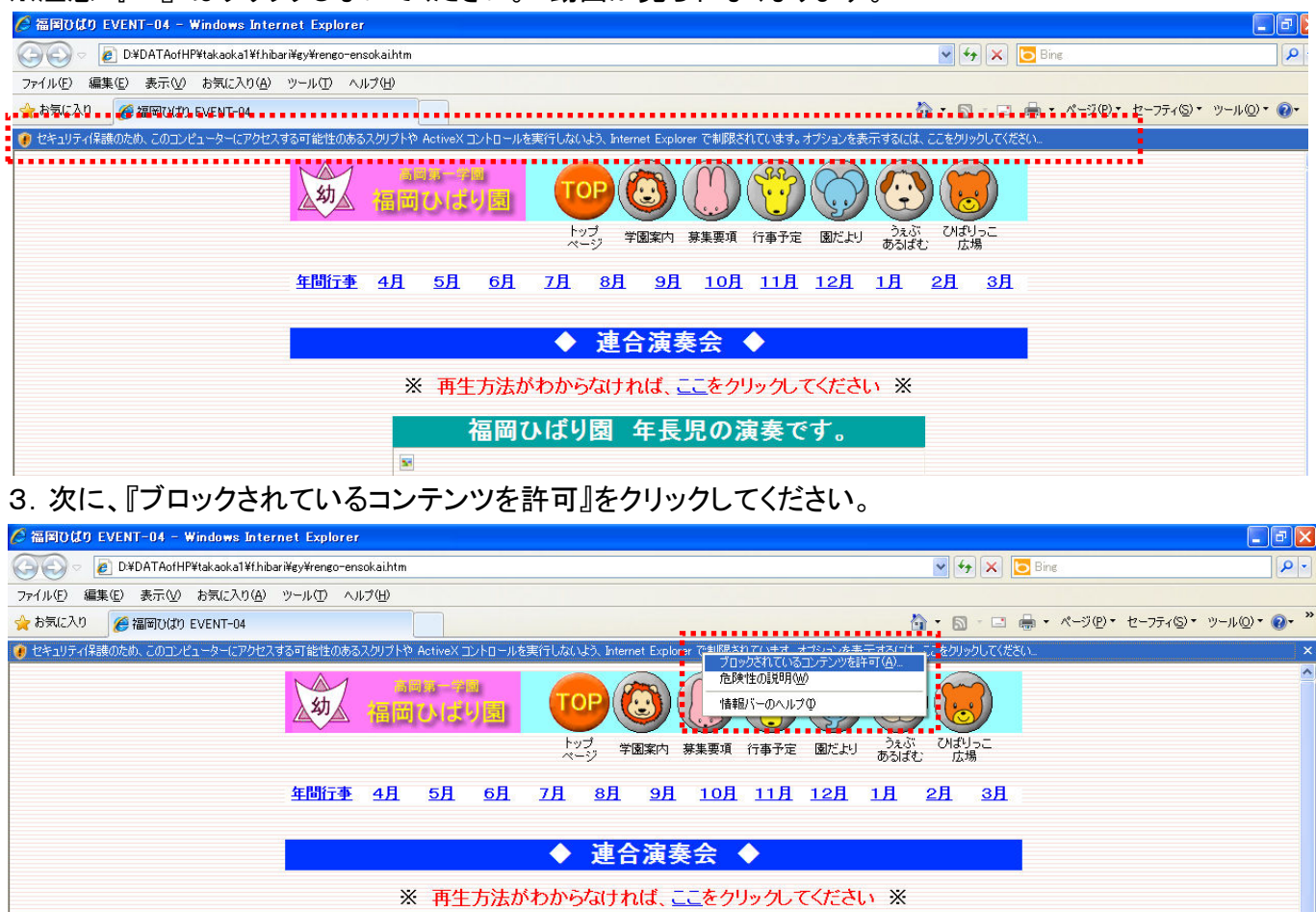

福岡ひばり園 年長児の演奏です。

## 4. 最後に、セキュリティーの警告で、『はい』をクリックしてください。

| 🏉 福岡ひばり EVENT-04 - Windows Internet Explorer 👘    |                                                                              | 🗖 🗗 🔁 🔽                           |
|---------------------------------------------------|------------------------------------------------------------------------------|-----------------------------------|
| 🕞 🕞 🖉 D¥DATAofHP¥takaoka1¥f.hibari¥gy¥rengo-ensok | ihtm 🕑 🐓 :                                                                   | 🗙 🔽 Bing                          |
| ファイル(E) 編集(E) 表示(V) お気に入り(A) ツール(D) ヘルプ           |                                                                              |                                   |
| 🚖 お気に入り 🌈 福岡ひばり EVENT-04                          | 🚹 • 🔊 •                                                                      | 🖃 🖶 • ページ® • セーフティシ・ ツールの • 🕡 • * |
| 🕐 セキュリティ保護のため、このコンピューターにアクセスする可能性のあるスク            | ブトや ActiveX コントロールを実行しないよう、Internet Explorer で制限されています。オブションを表示するには、ここをクリックし | てください                             |
| \$                                                |                                                                              | ) Î                               |
|                                                   | トック 学園案内 募集要項 行事予定 園だより うえい Charges<br>ページ 学園案内 募集要項 行事予定 園だより あるばむ 広場       | -                                 |
| 年間行事<br>年間行事                                      | <u>月 5月 6月 7月 8月 9月 10月 11月 12月 1月 2月 3</u>                                  | 月                                 |
|                                                   |                                                                              |                                   |
|                                                   | ◆ 連合演奏会 ◆                                                                    |                                   |
|                                                   | ※ 再生方法がわからなければ、ここをクリックしてください ※                                               |                                   |
|                                                   | 福岡ひばり園 年長児の演奏です。                                                             |                                   |
|                                                   |                                                                              |                                   |
| _                                                 |                                                                              |                                   |
| 12年1                                              | ティの警告                                                                        |                                   |
|                                                   | スクリプトや ActiveX コントロールなどのアクティブ コンテンツは役に立ちますが、コンピューターに問題を起こすものもあります。           |                                   |
|                                                   |                                                                              |                                   |
|                                                   |                                                                              |                                   |
|                                                   |                                                                              |                                   |
|                                                   |                                                                              |                                   |
|                                                   |                                                                              |                                   |

5、Window Media Player で操作パネル左側の「再生」ボタンをクリックすれば、動画を見ることができます。

| 🏉 福岡ひばり EVENT-04 - Windows Inter      | rnet Explorer                                                                                                    |                                                                                                    |                             |                                  |
|---------------------------------------|----------------------------------------------------------------------------------------------------|----------------------------------------------------------------------------------------------------|-----------------------------|----------------------------------|
| 🔘 🗢 🙋 D¥DATAofHP¥takaoka1¥f.hib       | ari¥gy¥rengo-ensokai.htm                                                                                                    |                                                                                                    | 💌 🍫 🗙 📴 Bir                 | ne 🔎 🔹                           |
| ファイル(E) 編集(E) 表示(V) お気に入り( <u>A</u> ) | ツール① ヘルプ(出)                                                                                                    |                                                                                                    |                             |                                  |
| 👷 お気に入り 🌈 福岡ひばり EVENT-04              |                                                                                                    |                                                                                                    | 🟠 • 🗟 · 🖻 🖶 •               | · ページ(P)・ セーフティ(S)・ ツール(D)・ 🕢・ 🎽 |
|                                       | <ul><li> 本が、 第二の まりう</li><li> 年間i丁季 4月 5月 6月 </li></ul>                                                                                                    | シープ         学園案内         課題         学校         学校           プリージー         学園案内         募集         10月         11月 |                             |                                  |
|                                       |                                                                                                    | ◆ 連合演奏会 ◆                                                                                                    |                             |                                  |
|                                       | ※ 再生方法か                                                                                                    | やわからなければ、ここをクリックして                                                                                                | てください ※                     |                                  |
|                                       | 福岡(                                                                                                    | ▶ばり園 年長児の演奏で                                                                                                    | す。                          |                                  |
|                                       |                                                                                                    |                                                                                                    |                             |                                  |
|                                       | またので、     またので、     またので、 | ▶ ▶ ■ ■ ■ ■ ■ ■ ■ ■ ■ ■ ■ ■ ■ ■ ■ ■ ■ ■                                                                           | 10<br>Windows<br>Weda Payer |                                  |